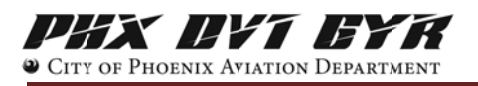

## Filing a Complaint - Manually

At the Home page, you will see four (4) links in the upper left corner of your screen. Click on 'Complaint.'

|                                              | Phoenix Sky Harbor International Airport (1918)                                                                                                    |                                      |                                | IVI EYR<br>IX AVIATION DEPARTMENT                                                             |  |  |
|----------------------------------------------|----------------------------------------------------------------------------------------------------|--------------------------------------|--------------------------------|-----------------------------------------------------------------------------------------------|--|--|
|                                              | Welcome to Phoenix Sky Harbor International Airport (PHX) Aircraft Noise and Operations Portal Our goal is to provide you with useful information about aircraft noise and flight operations taking place at the airport. This is your place to learn, share and stay in touch. |                                      |                                |                                                                                               |  |  |
| If you have been to F<br>Note: Your username | PublicVue before, enter y<br>and password are case                                                                                                    | our Username and Password sensitive. | 1.                             | Username:<br>Password:                                                                        |  |  |
| If this is your first tim an account.        | ie using PublicVue, you v                                                                                                    | will need to register to create      | Login<br>First tim<br>Can't re | Reset<br>ne visitor? <u>Clck here to register</u><br>emember your password? <u>Click here</u> |  |  |

Once you log in with your Username and Password, click on **Submit New** under the **COMPLAINT MENU** options.

Submi

Partie

A blank complaint entry form will open. Fill out the details of your complaint. In the 'Start' field enter the date and time in this format: "yyyy-mm-hh:mm:ss"

| Start *                       | (mar)-1                                                            |                     |
|-------------------------------|--------------------------------------------------------------------|---------------------|
|                               | 0                                                                  |                     |
| End                           |                                                                    |                     |
| Complaint Airport: *          | ~                                                                  |                     |
| Categorize the disturbance: * | ×                                                                  |                     |
| Comments;                     |                                                                    |                     |
|                               |                                                                    |                     |
|                               |                                                                    |                     |
|                               |                                                                    |                     |
|                               | Complaint Airport: *<br>Categorize the disturbance: *<br>Comments: | Complaint Airport * |

When you have completed the form click **Submit Complaint**.

Note: Please indicate in the comment box if you wish to be contacted regarding your complaint.

You can view all complaints that you have submitted through PublicVue, by selecting **Review** under the **COMPLAINT MENU**. *Please Note: Complaints filed through other means will not appear here.* 

| Submit New<br>Review |      | Complaints List      |                      |                      |                      |                  |         |  |  |  |
|----------------------|------|----------------------|----------------------|----------------------|----------------------|------------------|---------|--|--|--|
| Profile              |      | Start Date/Time      | End Date/Time        | Disturbance Category | Complaint Comment    | Complaint Status | Airport |  |  |  |
| Password             | View | 3/25/2015 6:00:00 AM | 3/25/2015 6:00:00 AM | Loud                 | This is a test compl | Recorded         | PHX     |  |  |  |
| Logout               |      |                      |                      |                      |                      |                  |         |  |  |  |

Clicking **Profile** under the **COMPLAINT MENU** options will allow you to update your contact information.

Clicking **Password** under the **COMPLAINT MENU** options will allow you to change your password.

Clicking Logout under the COMPLAINT MENU will take you back to the PublicVue home page.